# Word Power Enhancer 使用手册

## **◆◆◆** 目 錄 **◆◆**

| 安裝與登入 | 參考資訊 | 拼字練習    |
|-------|------|---------|
| 選擇字彙  | 認字練習 | 詞類及用法標記 |
| 瀏覽字彙  | 迴想練習 | 系統更新    |
|       |      |         |

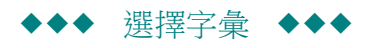

本軟體啟動後,首先出現[選擇字彙]畫面。本系統收集了多個字庫範圍,請您根據需要選取要學習的字彙範圍。 請見下圖:

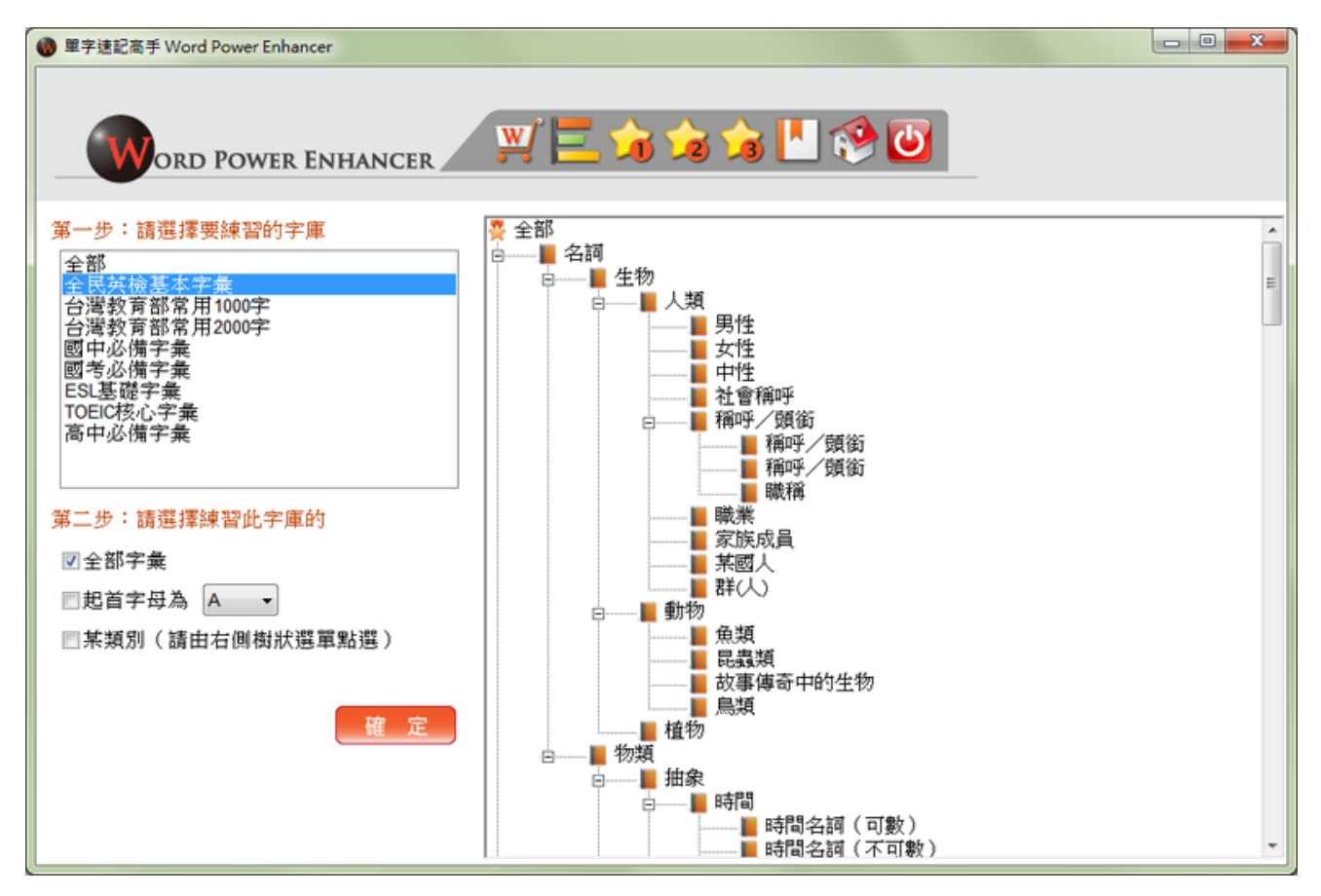

第一步請先選取字庫,然後再選取此字庫範圍的全部字彙,或某字母起首的字彙,或根據右邊目錄樹選定某類別的字彙,選定後按下[確定],即可進入[瀏覽字彙]畫面。

頂端的功能按鈕(從左至右):

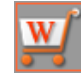

(1) 選擇字彙:就是回到本畫面。

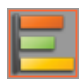

(2)瀏覽字彙:選擇字彙後按[確定]出現之界面,瀏覽字彙具有完整的電子字典功能,詳列每個字詞的用法 及意思,並有豐富的參考資料,如:變化形、相關詞、近義詞及搭配詞等。

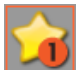

(3) 認字練習:協助您建立被動字彙能力的練習。

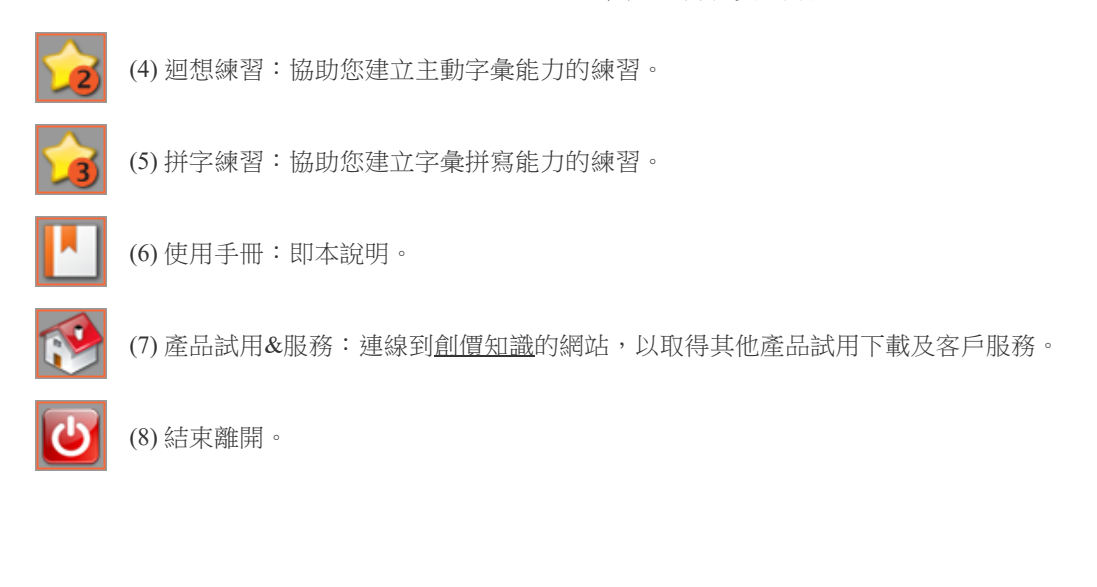

**Top**↑

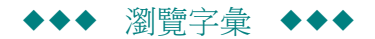

於選擇字彙中選好字庫來源後,按下[確定],即可進入瀏覽字彙畫面:

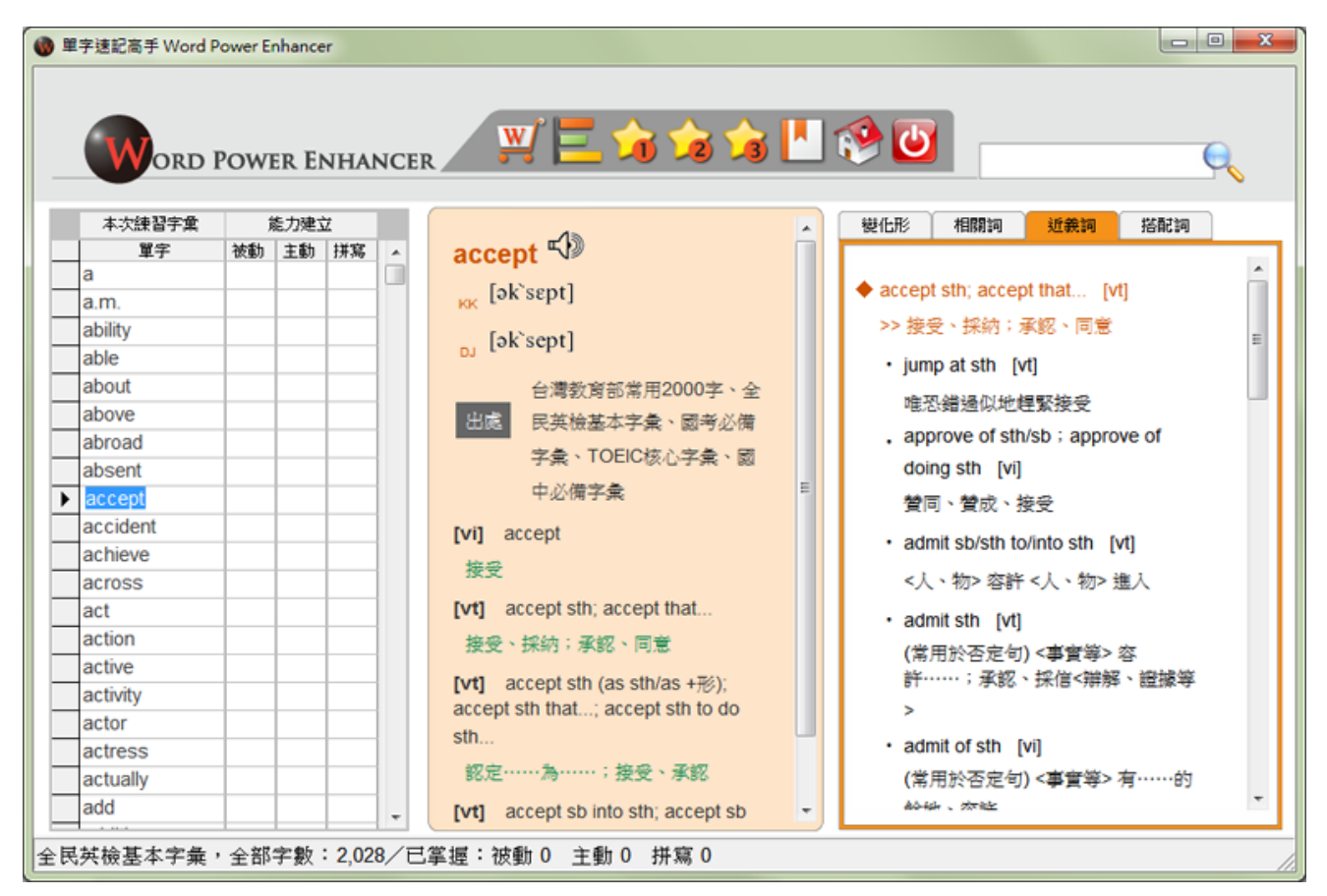

此畫面共分三個區,左邊區域是單字列表,中間的區域顯示所選單字的用法及中文意思,右邊區域是四個重疊的視窗,提供以該單字為核心的參考資訊。

左方單字列表:

中列出您選取練習範圍的字彙,每個單字的右方呈現三種能力(被動字彙、主動字彙、拼寫字彙)的建立情況,打 勾即表示該項能力已建立,當你進行練習時系統會自動標記。

## 中間單字核心資訊:

顯示列表被標示為反白的單字的核心資訊,說明它的發音、詞類、用法、中文意思,並標記其字庫出處。詞類及用 法標記,請參閱本文的最後一節。 一 按下喇叭圖樣,可以聆聽單字的發音。

右方單字參考資訊:

本區域共有四項資訊:變化形、相關詞、近義詞及搭配詞等。詳細說明請參閱下一節

查詢空格:

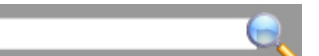

在查詢空格中輸入單字,可以定位到該單字。請注意範圍受您所選取字庫之限。

**Top**↑

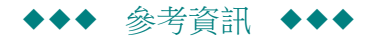

本區域以單字為核心的參考資訊。逐一說明如下:

## (1) 變化形:

列出單字的變化形,比如該單字是動詞,就會列出動詞的單數形、過去形、現在分詞及過去分詞等的拼法。若該 單字是形容詞,則列出比較級和最高級。例如:

核心字 break → 單數動詞 breaks、過去式 broke、過去分詞 broken、現在分詞 breaking

| 變化形  | 相關詞        | 近義詞 | 搭配詞 |  |
|------|------------|-----|-----|--|
|      |            |     |     |  |
| 動詞+s | breaks     |     |     |  |
| 過去形  | broke      |     |     |  |
| 過去分割 | ≣∶ broke   | n   |     |  |
| 現在分割 | ≣ : breaki | ing |     |  |
| 名詞複調 | t break    | s   |     |  |
|      |            |     |     |  |
|      |            |     |     |  |

#### (2)相關詞:

列出與單字的其他衍生詞,讓您一併學習。例如:

核心字 accept → 形容詞衍生詞 acceptable、unacceptable、副詞衍生詞 acceptably、名詞衍生詞 acceptablity

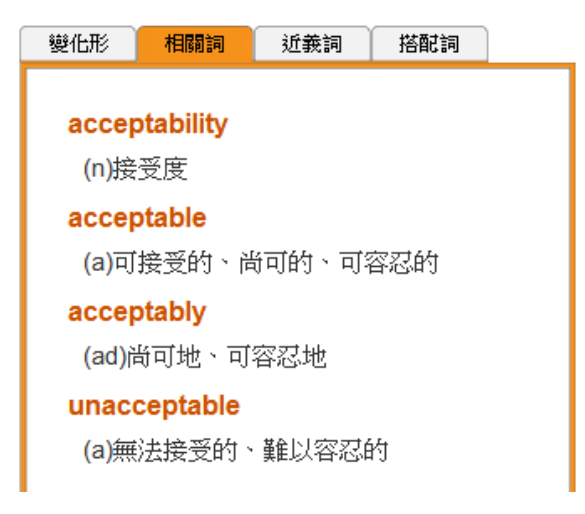

(3) 近義詞: 🌂

本軟體不像一般書籍和電子字典只列出近義單字,而是採取用法/意義作關連,讓您掌握與該單字意義相近的其他 字詞用法,除可一併學習之外,還能立即活用。例如:

accept something; accept that 子句<接受、採納; 承認、同意......>

近義詞用法

- → jump at something < 唯恐錯過似地趕緊接受>

→ admit something <容許; 承認; 採信......>

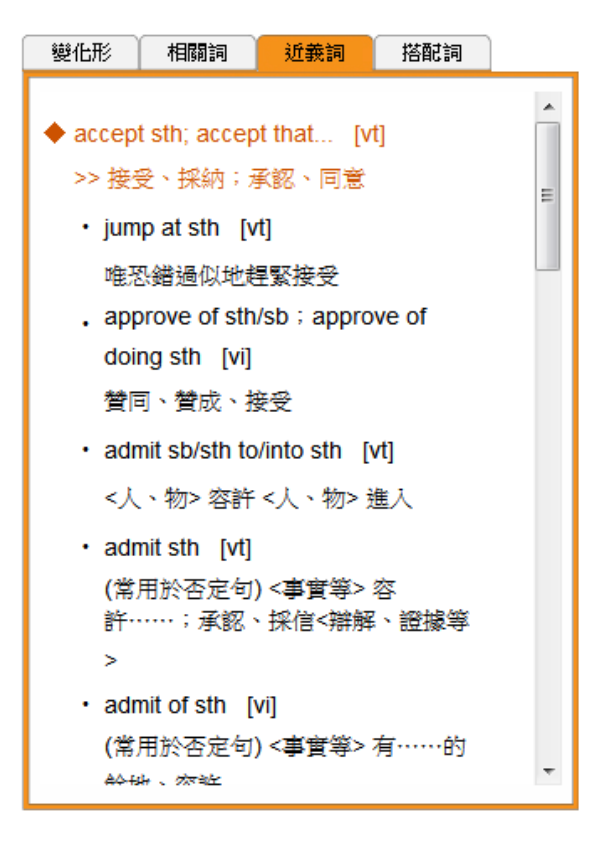

(4) 搭配詞:

本軟體獨家配備搭配詞的功能,以單字為核心提供可以與它搭配的字詞資訊,並引進參考例句,讓您可立即活用。 例如:

查詢可與名詞 action 搭配使用的動詞,見下圖:

|                             |                       | '  | 1 121014 | 2/13/3/114                      |   |
|-----------------------------|-----------------------|----|----------|---------------------------------|---|
| 變化形                         | 相關語                   | Ą  | 近義詞      | 搭配詞                             |   |
| action<br>在句中<br>◎ 名<br>◎ 形 | n<br>作<br>詞<br>詞<br>詞 | 時拿 | 常搭配的     | )<br>動<br>副<br>形<br>介<br>系<br>査 | 1 |

按[查詢]鍵,下方展開常用的搭配詞片語,如下圖

| 變化形                                                                                             | 相關詞                                                                                                    | 近義詞                                                                | 搭配詞                                                                |   |
|-------------------------------------------------------------------------------------------------|----------------------------------------------------------------------------------------------------|--------------------------------------------------------------------|--------------------------------------------------------------------|---|
| action<br>在句中<br>● 名<br>● 動<br>● 形                                                              | n<br>作為<br>詞<br>詞<br>容詞                                                                                                    | 常搭配的                                                               | <ul> <li>●動詞</li> <li>●副詞</li> <li>● 形容詞</li> <li>● 介系詞</li> </ul> | 詢 |
| take ac                                                                                         | tion >> 採取.                                                                                                    | 、<br>行動                                                            |                                                                    | - |
| take ac<br>call for<br>agree on<br>leap into<br>spring int<br>swing int<br>carry out<br>perform | tion >> 採取<br>action >> 需要<br>action >> 际<br>o action >> S<br>o action >> S<br>o action >> 函<br>action >> 運<br>action >> 進 | 行動<br>夏行動<br>司意行動<br>空然變成<br>空然變成<br>空然變成<br>空然變成<br>行動<br>行<br>行動 | )<br>行動<br>…行動<br>…行動<br>)                                         |   |

選定某一搭配詞片語(如 take...action)之後,可進一步透過線上資源來查詢例句,如下圖:

| 變化形相關                                    | 詞 近                | 義詞  | 搭配詞                        |          |
|------------------------------------------|--------------------|-----|----------------------------|----------|
| action<br>在句中作為<br>● 名詞<br>● 動詞<br>● 形容詞 | 時常搭翻               | 記的  | 動<br>詞<br>詞<br>容<br>系<br>詞 |          |
| ▼ 請展開來                                   | <b>選取</b><br>採取行   | 動   |                            |          |
| <mark>查看含 [take</mark><br>資料來源: <b>有</b> | . action] 的<br>道詞典 | 」例句 | 查                          | <b>一</b> |

請留意此查詢功能會展開您電腦預設的瀏覽器,引導您到該資料來源的網頁,其間可能會有一些等待時間。下圖為 各種線上資源的例句,我們會為您持續收集好用的線上資源:

| yeeyan<br><sub>发现</sub> 翻译                                                                        | ▲<br>「<br>首页词典句库了翻译<br>一会话汉语英语学习免费英语词霸下载                                                                          |         |
|---------------------------------------------------------------------------------------------------|----------------------------------------------------------------------------------------------------|---------|
| 首页 商业 科技                                                                                          | iCIBA句库 take action ~ 🗹 Q 🖬                                                                                       | 查一下     |
| 約有 4,000 項結果 (搜尋時                                                                                 | <b>双语例句</b>                                                                                                    | 合哪本词典?  |
| Take Action on Your<br>2012年8月15日 Take A<br>long forgotten the New Ye<br>source.yeeyan.org/view/4 | take action 的相关例句  1. The committee indicated that it might take action.  ◆ 委员会表示可能采取行动. <sub>来自《现代英汉综合大词典》</sub> |         |
| Take Ownership of Y<br>2012年9月1日 承担责任<br>助"时,我们就会内生一<br>source.yeeyan.org/view/4                  | 2. Hamlet is usually played as a sorrowful person who cannot make decisions or take act 哈姆雷特常被演成一个优柔寡断的伤感型人物.     | tion. ∢ |
| How to Dre                                                                                        | 3. We 存道 youdao<br>演典 家庭译 I j:take action                                                                         | 出       |
| <b>JuKuuഖ</b> 酷                                                                                   | * 父母必看:21天改变孩                                                                                                    | 子一      |
| 相关例句                                                                                              | 4. lt v<br>它: 双语例句                                                                                                |         |
| 1 By taking action I mean a<br>动也就是制约一下。                                                          |                                                                                                    |         |

2019/9/7 單字速記高手-使用手冊 书面谱 2. So make a decision. Take action. Learn from the outcome. And repeat this 论文 method over and over and over again. 2 Here are some ideas for learning t 所以,在做出决定后马上行动,从结果中汲取经验和方法,然后重复运用这个方 以下是如何在工作中采取行动的几点建 原声例句 法。 cet.hienalish.com 全部 3 Some comrades are soft and hesi 音频例句 3. Moved 1 means we are inspired. But if we do not act, the feeling will pass 有一部分同志遇事手软,下不了手。 视频例句 very soon. We must take action. Taking action is better than being moved. 运就是运作,我们要赶快开始行动,我们要赶紧把握住这个「增上善心」! marksheu.wordpress.com 权威例句 4 The interpreter can then take actio We have to take action. 然后,解释器依据这一该语音命令采闻 我们必须采取行动。 www.who.int **Top**↑

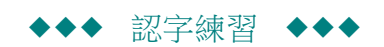

認字練習的目的在建立您的被動字彙,利用語音提示和閃卡訓練,讓您看到英文單字能連結到它的中文意思。

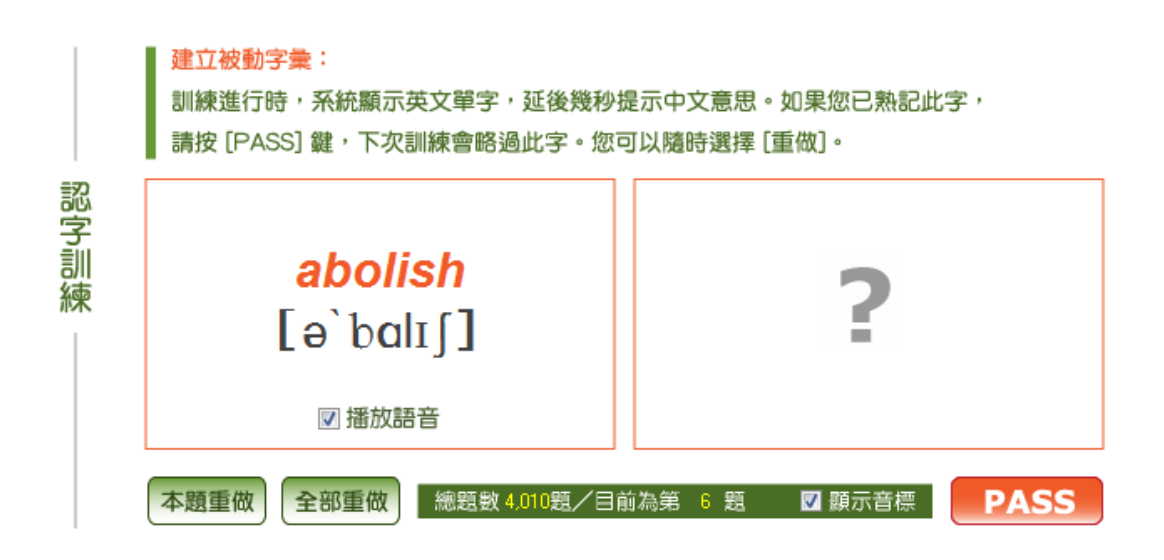

開啟此練習後,左側的區塊會逐一出現您所選取的字庫範圍中的英文單字,如果播放語音一項有打勾,單字出現時會同時播放語音。

 PASS
 如果您確定已認識此字,請按下 [PASS] 按鈕。下次練習時這個單字不會再出現,系統會在單字

 列表的能力建立格勾選被動能力已建立。

 如果五秒內您沒有按下 [PASS] 按鈕,系統會閃現此字的中文意思,讓您留下印象。下次再練習時,這個字會再出現,直至您對此字按下 [PASS] 按鈕。

 本題重做
 按[本題重做] 會再播放一次單字的語音(播放語音選項須打勾)

 全部重做] 會將目前所選範圍的單字的標註全部取消,讓您重新練習。

下面訊息欄會顯示本範圍總練習字數及目前進行到第幾題。

迴想練習的目的在建立您的主動字彙,利用語音提示和閃卡訓練,讓您看到中文意思能連結到相應的英文。

|      | 建立主動字彙:<br>訓練進行時,系統顯示中文字意,延後幾秒<br>請按 [PASS] 鍵,下次訓練會略過此字。您 | 提示英文單字。如果您已熟記此字,<br>也可以隨時選擇 [重做]。 |
|------|-----------------------------------------------------------|-----------------------------------|
| 迴想訓練 | (a)缺席的;缺少的;心不在焉的                                          | ?                                 |
|      |                                                           | ☑ 播放語音                            |
|      | 本題重做 全部重做 總題数 2,028題/目                                    | 前為第 8 題 🛛 顯示音標 PASS               |

開啟此練習後,左側的區塊會逐一出現您所選取的字庫範圍中的中文意思,如果播放語音一項有打勾,單字出現時會同時播放語音。

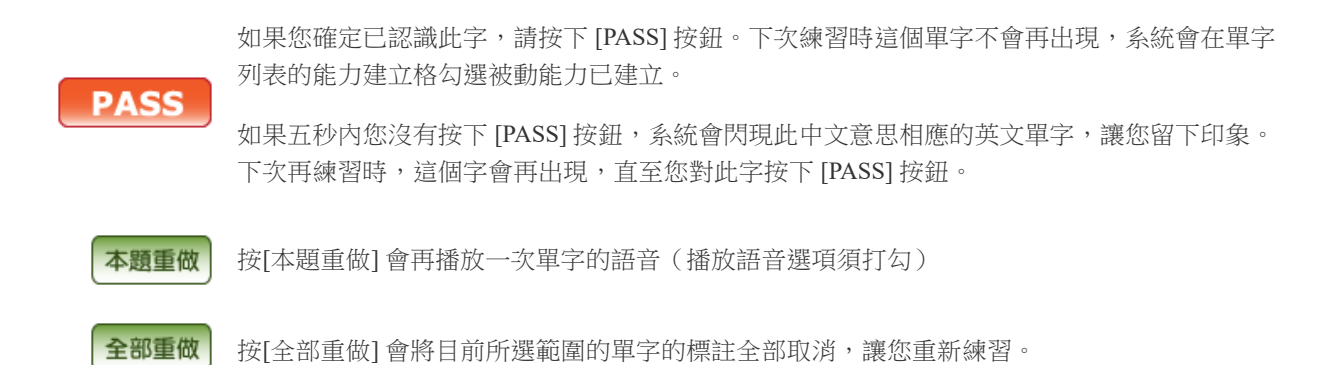

下面訊息欄會顯示本範圍總練習字數及目前進行到第幾題。

**Top**↑

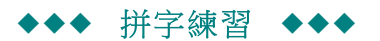

拼字練習的目的在建立您能主動拼寫的字彙,利用語音提示、音標提示、閃卡訓練,讓您練習拼寫英文單字。

| +++              | 建立拼寫字彙:<br>訓練進行前,請先設定提示方式: 図<br>依提示拼寫出單字,按 [Enter]。您可按緣包 | 播放語音    ☑ 顯示中文        |
|------------------|----------------------------------------------------------|-----------------------|
| 拚<br>寫<br>訓<br>練 | (vt)接受;贊同;認可                                             | ₩=                    |
|                  | [ək`sɛpt]                                                | 再聽一次給我答案              |
|                  | 總題數 2,028題/目前為第 9 題                                      | 跳至下題<br>全部重做<br>Enter |

開啟此練習後,左側的區塊會逐一出現您所選取的字庫範圍中的英文單字中譯、音標及播放語音作提示,請於右邊的輸入格中輸入此英文單字。

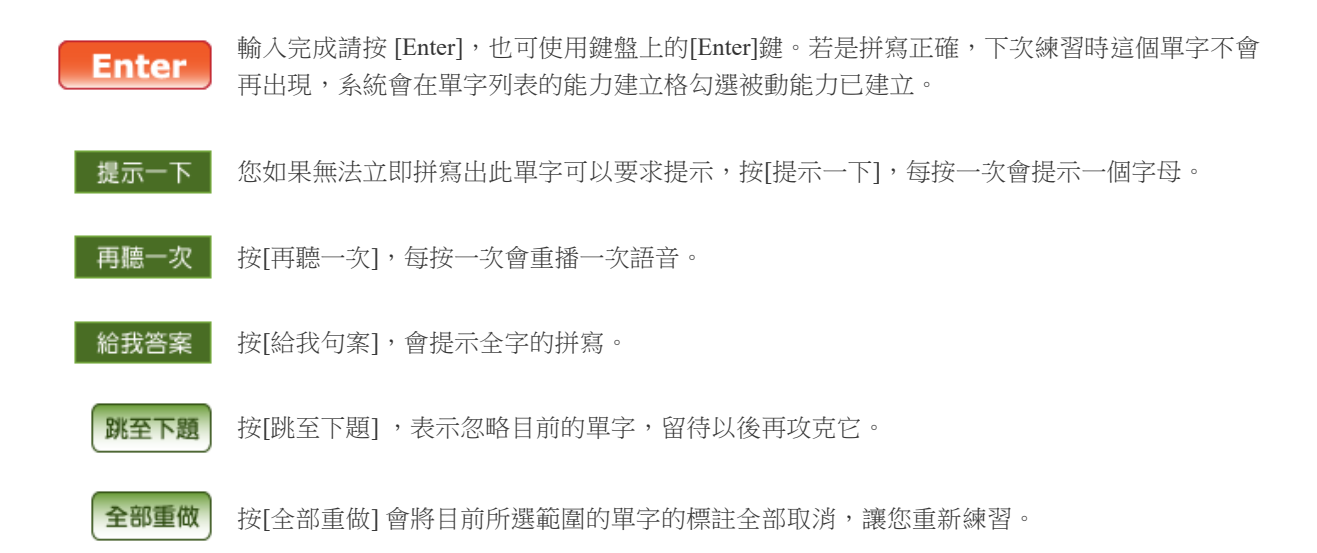

下面訊息欄會顯示本範圍總練習字數及目前進行到第幾題。

**Top**↑

▶◆◆ 詞類及用法標記 ◆◆◆

## 詞類標記說明:

[名] 名詞
[專] 專有名詞
[動] 動詞
[vl] 連繫動詞
[助] 助動詞
[嘆] 感嘆詞

用法標記說明:

[C] 可數名詞 [代] 代名詞 [vi] 不及物動詞 [限] 限詞 [介] 介系詞 [縮] 縮寫 [U] 不可數名詞
[形] 形容詞
[vt] 及物動詞
[副] 副詞
[連] 連接詞

[sb] 即 somebody,指接人的名詞 [that...] 指接 that子句 [to do sth] 指接不定詞片語

**Top**↑

♦♦♦ 安裝與登錄 ♦♦♦

安裝本軟體的過程非常簡單。說明如下:

[sth] 即 something,指接事/物等名詞

[sb/sth] 即接something/somebody 兩者皆可

[doing sth] 指接動名詞片語(有時標記為 [doing ...])

(1) 執行安裝程式:

[wh-]指接疑問詞子句

啟動時出現如下畫面:

| 😼 WordPowerEnhancer - Ir | istallShield Wizard                                                     |
|--------------------------|-------------------------------------------------------------------------|
|                          | 歡迎使用 WordPowerEnhancer InstallShield<br>Wizard                          |
| Power                    | InstallShield(R) Wizard 將要在您的電腦中安裝<br>WordPowerEnhancer 。要繼續,請按一下「下一步」。 |
| ENHANCER                 |                                                                         |
|                          | 警告:本程式受版權法和國際條約的保護。                                                     |
|                          | <上一步® 下一步M > 取消                                                         |

請按 [下一步]讓安裝程式繼續……

| 😸 WordPowerEnhancer - InstallShield Wizard                        |
|-------------------------------------------------------------------|
| 授權合約                                                              |
| 請仔細閱讀下面的授權合約。                                                     |
|                                                                   |
| 「創價知識工程」軟體使用者授權合約                                                 |
| 請仔細閱讀本合約。一經安裝、使用軟體之全部或任何部份,即視為您接受本<br>合約之全部條款。如您不同意此條件者請勿安裝使用本軟體。 |
| 軟體產品授權                                                            |
|                                                                   |
| 本「軟體產品」所有權屬「創價知識工程股份有限公司」,受智慧財產權之法 👻                              |
| ◎ 我接受該授權合約中的條款(A) 列印(P)                                           |
| ◎ 我个接文該授權台約甲的條款(2)                                                |
|                                                                   |

請仔細閱讀授權合約,點選第一項[我接受該授權合約中的條款]……

| 뭥 WordPowerEnhancer - InstallShield Wizard           | 3 |
|------------------------------------------------------|---|
| 已做好安装程式的準備                                           |   |
| 精靈準備開始安裝。                                            |   |
| 要查看或變更任何安裝設定,諸按一下「上一步」。或按一下「取消」退出精靈。                 |   |
| 目前設定:                                                |   |
| 安裝類型:                                                |   |
| 典型                                                   |   |
| 目的地資料夾:                                              |   |
| C:\Program Files (x86)\knowletech\WordPowerEnhancer\ |   |
| 使用者資訊:                                               |   |
| 姓名:Ted                                               |   |
| 公司:                                                  |   |
| J.<br>Instal Shéd                                    |   |
| < 上一步(B) (学安裝(I) 取消 取消                               |   |

接下來請按下 [安裝] 按鈕,進行安裝……

| 늻 WordPo          | werEnhancer - InstallShield Wizard                             |
|-------------------|----------------------------------------------------------------|
| <b>安裝</b><br>正在安装 | <b>中</b><br>5您選擇的程式功能。                                         |
| 17                | 請稅候,InstallShield Wizard 正在安裝 WordPowerEnhancer。這需要幾<br>分鐘的時間。 |
|                   | 狀態:<br>正在複製新的檔案                                                |
|                   |                                                                |
|                   |                                                                |
|                   |                                                                |
| InstallShield -   |                                                                |
|                   |                                                                |

稍等一下,即出現完成畫面,按下[完成],即安裝完成!

| WordPowerEnhancer - InstallShield Wizard |                                                                                                    |  |
|------------------------------------------|----------------------------------------------------------------------------------------------------|--|
| Power<br>Enhancer                        | <b>完成</b><br>InstallShield Wizard 已成功地安装了 WordPowerEnhancer。<br>按一下「完成」退出精靈。<br>☑ 啟動程式<br>□ 顯示 Windows Installer 記錄 |  |
| <上一步(B) <b>完成(F)</b> 取消                  |                                                                                                    |  |

(2) 啟用軟體:

當您完成以上安裝步驟,開始使用軟體,您在開始功能鍵或在桌面上,可以看到[單字速記高手],請 以滑鼠雙擊啟動。

當您第一次啟用本軟體時,需要輸入授權帳號,您的 Email 及密碼。輸入畫面如下圖,經您首次輸入,以後再次開啟此軟體,系統會自動幫您輸入帳號及名稱,您只須輸入密碼即可。。

| WORD POWER ENHANCER 線上取得試用帳號 |                |             |  |
|------------------------------|----------------|-------------|--|
| 使用授權驗證                       |                |             |  |
| 授權帳號:                        |                | (若為首次啟用請輸入) |  |
| 登入e-mail:                    |                | (校園授權版諸填學號) |  |
| 登入密碼:                        | (最多12碼,限字母或數字) |             |  |
| 確 定 取 消                      |                |             |  |

(3) 取得試用帳號:

如果您尚未購買本軟體,想先試用,您可以依以下步驟取得免費的試用帳號:

點選上圖右上角的[取得試用帳號],會出現如下圖的畫面

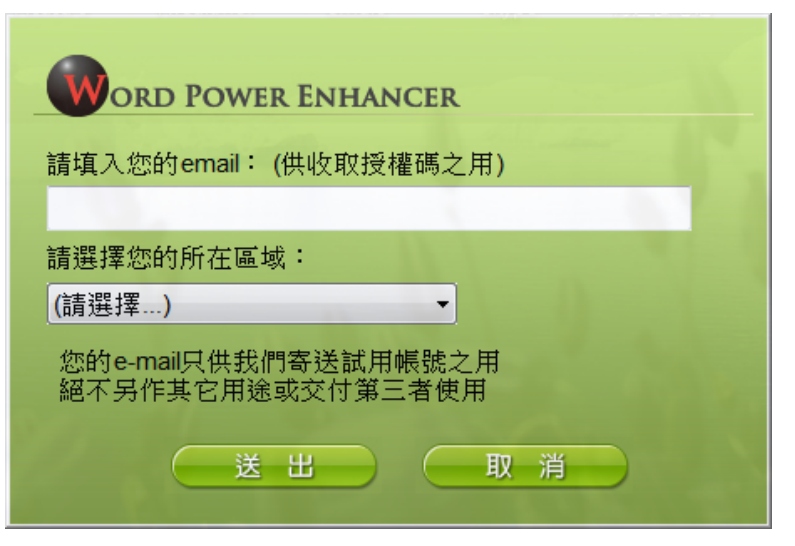

請輸入您的 e-mail及選取您的所在區域,幾秒鐘後您的電子郵件信箱就會收到署名為 Knowletech 的帳號確認信,提供您試用帳號。

如果您沒看到回覆,也許是被誤認為垃圾信,請檢查您的垃圾信箱。如果仍無法取得,請以您所填寫的 email 寄信到 <u>service@knowletech.com.tw</u>,說明您要取得某軟體的試用帳號但失敗,我們會有專人回覆,協助 您取得試用帳號。

**Top**↑

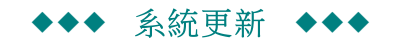

### 本軟體具備自動更新功能。

當您啟動本軟體時,系統就會自動檢查線上的更新檔案,如果發現有更新檔還沒有更新到您的電腦,系統就會自動 啟動下載程式。

當然,您也可以選擇暫時不更新,當下載結束後會自動執行更新,並重新啟動。

如果下載尚下完成就斷線或您結束本軟體,下次再連線或啟動本軟體時,會自動再次下載沒成功下載的檔案。